# Innehåll

| FÖRORD                                        | 1          |
|-----------------------------------------------|------------|
| FÖRFATTARNA                                   | 2          |
| LÄROBÖCKER                                    | 3          |
| KONVENTIONER                                  | 10         |
| AUTODESK HISTORIK                             | 11         |
| SYSTEMKRAV                                    | 11         |
| NYHETER I AUTOCAD LT 2011                     | 12         |
| STARTA, SPARA OCH AVSLUTA                     | 16         |
| STARTA AUTOCAD LT 2011                        | 16         |
| RITMIL JÖN                                    |            |
| ANVÄNDARGRÄNSSNITT                            | 18         |
|                                               |            |
|                                               |            |
| MUSEN                                         |            |
| A DDI ICATION MENII                           | 23<br>24   |
| OUICK ACCESS TOOL BAR                         | 24         |
| MENVELIK AR OCH RIBBON AVSNITT                | 23         |
| PIRRON AVSNITT                                | 20         |
| DAI ETTED                                     |            |
|                                               | 20         |
| NEW STADTA EN NV DITNING                      |            |
| ΕΌΡΛΙ Ο ΦΟΛΤΟΥΡΦΙΤΝΙΝΟ                        |            |
| CAVE SDADA DITNINGEN                          |            |
| CLOSE STÄNCELL/ELLED                          |            |
| CLOSE - STANG FIL / FILER                     |            |
| ODEN ÖDDNA EN DEEINTLIG DITNING               |            |
| OLICK VIEW DDAWINGS                           |            |
| PROTOTVPRITNING                               |            |
|                                               |            |
| $INDO \qquad \text{Å} NCP \text{A} KOMMANDON$ |            |
|                                               |            |
| AV DRT TA KOIVIIVIANDO                        |            |
| CDID                                          |            |
|                                               |            |
|                                               | 43         |
| RITFUNKTIONER                                 | 46         |
| RIBBON-AVSNITTET DRAW                         | 46         |
| LINE                                          | 47         |
| LINE                                          | 57         |
| ERASE                                         | 63         |
| CIRCLE                                        | 67         |
| ARC                                           | 76         |
| RECTANGLE                                     | 78         |
| MULITPLE POINTS                               | 82         |
| MENYN OBJECT SNAP                             | 83         |
| OBJECT SNAP                                   | 84         |
| MID BETWEEN 2 POINTS                          | 90         |
| KONSTANT OBJEKT SNAP                          | 91         |
| POLAR TRACKING                                | 95         |
| AUTOSNAP & AUTOTRACKING                       | 96         |
| FROM                                          | 104        |
| HJÄLPFUNKTIONER I AUTOCAD LT                  | 106        |
| WELCOME COREEN                                |            |
| WELCOME SCREEN                                | 106        |
| NEW FEATURES WORKSHOP                         | 106<br>108 |

| LOKAL VERSION AV HJÄLPEN             | 111                |
|--------------------------------------|--------------------|
| INFOCENTER1                          | 112                |
| APPLICATION MENU                     | 112                |
| TOOLTIPS1                            | 113                |
| ZOOMA OCH PANORERA1                  | 14                 |
| RIBBON-AVSNITTET NAVIGATE            | 114                |
| ZOOM-KOMMANDONA VIA MENY-FLIKEN VIEW | 115                |
| PAN - REALTIDSPANORERA               | 116                |
| ZOOM REALTIME - REALTIDSZOOMA        | 117                |
| ZOOMA OCH PANORERA MED SCROLLHJULET1 | 118                |
| STEERING WHEEL                       | 119                |
| REDIGERINGSKOMMANDON12               | 21                 |
| RIBBON-AVSNITTET MODIFY              | 121                |
| MOVE1                                | 122                |
| ABSOLUT FÖRFLYTTNING1                | 123                |
| ALTERNATIV ABSOLUT FÖRFLYTTNING1     | 124                |
| COPY                                 | 126                |
| ROTATE1                              | 130                |
| JOIN1                                | 133                |
| FILLET 1                             | 134                |
| FILLET PÅ EN POLYLINE1               | 136                |
| MULTIPLE FILLET                      | 138                |
| FILLET PÅ PARALLELLA LINJER          | 142                |
| CHAMFER                              | 143                |
| CHAMFER PA POLYLINES                 | 145                |
| MULTIPLE CHAMFER                     | 147                |
|                                      | 148                |
| UFFSEI - EKASE                       | 150                |
| TRIM CUTTING EDGE/CDOSSING           | 155                |
| TRIM - CUTTING EDGE/EENCE            | 155                |
| FXTFND                               | 158                |
| EXTEND - FENCE                       | 160                |
| TRIM - EXTEND1                       | 163                |
| LENGTHEN1                            | 165                |
| RIBBONAVSNITTET UTILITIES1           | 166                |
| DISTANCE1                            | 167                |
| AREA1                                | 168                |
| ID POINT1                            | 170                |
| QUICK CALC1                          | 171                |
| MEASURE1                             | 173                |
| DIVIDE                               | 174                |
| LAGER OCH PLOTTNING1                 | 76                 |
| LAYER PROPERTIES1                    | 176                |
| FREEZE COLUMN1                       | 180                |
| LINEWEIGHT 1                         | 181                |
| LOCKED LAYER FADING1                 | 183                |
| LTSCALE1                             | 184                |
| REVERSE1                             | 185                |
| LAYER STATES MANAGER                 | 186                |
| SKAPA LAGERGRUPPER                   | 188                |
| PALETTEN PROPERTIES                  | 190                |
| ANDKA EGENSKAPEK MED PROPERTIES      | 192                |
| VUICK PRUPERTIES                     | 194<br>10 <i>5</i> |
| ANTIVERA LAUER ENLIUT UDJENT         | 193                |
| OUICK SELECT 1                       | 197                |
| SELECT ALL                           | 198                |

Tfn 031 / 83 20 30 ; Tfx 031 / 83 20 34 www.cadmum.com

| SELECT SIMILAR                |     |
|-------------------------------|-----|
| ADD SELECTED                  |     |
| TEXT OCH MÅTT                 | 202 |
| RIBBON-AVSNITTET TEXT         | 202 |
| MULTILINE TEXT - LÖPANDE TEXT | 203 |
| BACKGROUND MASK               | 205 |
| SK APA TEXTSTIL               | 205 |
| SINGLE LINE - ELERRADIG TEXT  | 208 |
| VERTIKAL TEXT                 | 200 |
| TEXTILISTERING                | 210 |
| TEXTSIZE                      | 210 |
| OTEXT                         | 212 |
| REDIGERATEXT                  | 213 |
| FIND TEXT                     | 215 |
| CHECK SPELLING                | 217 |
| SCALE TEXT                    | 219 |
| IUSTIFY                       | 220 |
| RIBBON-AVSNITTET DIMENSION    | 222 |
| LINIÄR MÅTTSÄTTNING           | 224 |
| ALIGNED                       | 225 |
| ARCLENGTH                     | 226 |
| RADIUS                        | 227 |
| DIAMETER                      | 228 |
| ANGULAR                       | 229 |
| CONTINUE                      | 233 |
| BASELINE                      | 234 |
| ADJUST SPACE                  | 235 |
| BREAK                         | 236 |
| DIMJOGLINE                    | 237 |
| ASSOCIATIV MÅTTSÄTTNING.      |     |
| REASSOCIATE DIMENSIONS        |     |
| MÅTTSÄTTNINGSSTILAR           |     |
| BYTA AKTIV MÅTTSÄTTNINGSSTIL  |     |
| DIMSCALE                      |     |
| HÄNVISNINGSPILAR - LEADERS    |     |
| MULTILEADER                   |     |
| ADD LEADER                    |     |
| REMOVE LEADER                 |     |
| ALIGN                         |     |
| TOOL PALETTES - LEADERS       |     |
| COLLECT                       |     |
| SAMMANHÄNGANDE OBJEKT         | 255 |
| POLYGON                       |     |
| ELLIPSE                       |     |
| PLINE/POLYLINE                |     |
| EDIT POLYLINE / PEDIT         |     |
| SPLINE                        |     |
| DONUT                         |     |
| FLER REDIGERINGSKOMMANDON     | 269 |
| BREAK                         |     |
| BREAK AT POINT                |     |
| ARRAY                         |     |
| STRETCH                       |     |
| SCALE                         |     |
| MIRROR                        |     |
| SVDAFFEDINC                   | 100 |
| σκκαγγεκίνω                   | 200 |
| НАТСН                         |     |

#### AutoCAD LT°

| HATCH EDITOR                                                          |     |
|-----------------------------------------------------------------------|-----|
| TRANSPARENCY                                                          | 292 |
| ANGE SKRAFFERINGENS INSÄTTNINGSPUNKT                                  |     |
| SEPARATA SKRAFFERINGAR                                                |     |
| FÄRGAD BAKGRUND                                                       |     |
| TOOL PALETTES                                                         |     |
| EDIT HATCH                                                            |     |
| RITNINGAR FRÅN ÄLDRE PROGRAMUTGÅVOR                                   | 304 |
| TRIMMA EN SKRAFFERING                                                 | 305 |
| OBJECT SNAP FÄSTER INTE MOT SKRAFFERINGAR                             | 305 |
| SKRAFFFRA ICKE SLUTNA OBJEKT                                          | 306 |
| DRAWORDER                                                             | 307 |
| BRING TO FRONT                                                        | 307 |
| SEND TO BACK                                                          | 308 |
| BRING ABOVE OBJECTS                                                   | 300 |
| SEND LINDED ODJECTS                                                   | 200 |
| DD AWODDED VIA MENVELIKEN HATCH CDE ATION                             |     |
| DI OT                                                                 |     |
| LUI                                                                   |     |
|                                                                       |     |
| BEGKEPPEN LAYOUI, PAPER/MODEL SPACE                                   |     |
| ANNOIAIE                                                              |     |
| BLOCK OCH ATTRIBUT                                                    |     |
|                                                                       | 220 |
|                                                                       |     |
|                                                                       |     |
|                                                                       |     |
| BLOCK EDITOK                                                          |     |
| WBLOCK                                                                |     |
| DYNAMISKA BLOCK                                                       |     |
| RENSA KII NINGEN                                                      |     |
| PURGE                                                                 |     |
| DESIGNCENTER                                                          |     |
| EXTERNA REFERENSER                                                    |     |
| ATTACH                                                                |     |
| PALETTEN EXTERNAL REFERENCES                                          |     |
| DEFINIERA ATTRIBUT                                                    |     |
| INSERT FIELD                                                          |     |
| ATTDIA                                                                |     |
| EDIT ATTRIBUTE                                                        |     |
| MANAGE                                                                |     |
| CONSTRAINTS-VILLKOR                                                   | 372 |
|                                                                       |     |
| RIBBON-AVSNITTET DI VENCIONAL                                         |     |
| RIBBON-AVSNITTET DIMENSIONAL                                          |     |
| RIBBON-AVSNITTET MANAGE                                               |     |
| GEOMETRISKA VILLKOREN                                                 |     |
| SHOW, SHOW ALL, HIDE ALL                                              |     |
| SHOW ALL DYNAMIC CONSTRAINTS                                          |     |
| DELETE CONSTRAINTS                                                    |     |
| MFR OM GRÄNSSNITT                                                     | 379 |
|                                                                       |     |
| WORKSPACES-GRANSSNITT                                                 |     |
| IA BURI/FRAM KOMMANDOFONSTRET                                         |     |
| KULLGARDINSMENYER                                                     |     |
| COOLBARS                                                              |     |
| GRAB BARS                                                             |     |
| HOGERKLICK - INSTALLNINGAR                                            |     |
|                                                                       |     |
| HOGERKLICK GER OLIKA MENYER                                           |     |
| HOGERKLICK GER OLIKA MENYER<br>SAVE AS SETTINGS                       |     |
| HOGERKLICK GER OLIKA MENYER<br>SAVE AS SETTINGS<br>DRAWING PROPERTIES |     |

| EGET DEFINIERAT GRÄNSSNITT          |     |
|-------------------------------------|-----|
| LOCK LOCATION                       |     |
| ÖVRIGA KOMMANDON                    |     |
| GRIPS                               |     |
| FLYTTA MED GRIPS                    |     |
| ROTERA MED GRIPS                    |     |
| SKALA OM MED GRIPS                  |     |
| SPEGLA MED GRIPS                    |     |
| KOPIERA MED GRIPS                   |     |
| RADERA MED GRIPS                    |     |
| ISOLATE                             |     |
| REVISION CLOUD                      |     |
| GROUP - GRUPPERA OBJEKT             |     |
| EDITERA ETT OBJEKT I EN GRUPP       |     |
| TABLE - SKAPA TABELLER              |     |
| FÖRÄNDRA BEFINTLIG TABELL           |     |
| FÖRÄNDRA BEFINTLIG TABELL MED GRIPS |     |
| COMMUNICATION CENTER                |     |
| TRAY SETTINGS                       |     |
| TOOLTIPMERGE                        |     |
| FLERA RITNINGAR ÖPPNA SAMTIDIGT     |     |
| SNABBÖPPNA RITNINGAR                |     |
| SELECT FILE                         |     |
| CLEAN SCREEN - RENSA SKÄRMEN        |     |
| WIPEOUT - DÖLJA DELAR AV RITNINGEN  |     |
| TIPS & KNEP                         |     |
| ÖPPNA RITNINGAR VIA UTFORSKAREN     |     |
| KOPIERA MELLAN RITNINGAR            |     |
| SAMMA BREDD PÅ FLERA TEXTER         |     |
| ÄNDRA BREDD PÅ BEFINTLIGA TEXTER    |     |
| SPECIALTECKEN                       |     |
| UNITS                               |     |
| FUNKTIONEN CYCLE                    |     |
| SELECTION CYCLING                   |     |
| OOPS                                |     |
| REGEN                               |     |
| KORTKOMMANDON I AUTOCAD LT          |     |
| ÖVNINGAR                            |     |
| ORDLISTA                            | 472 |
| SAKREGISTER                         |     |